DIPLOMADO DE PROFUNDIAZACIÓN CISCO PRUEBA DE HABILIDADES PRÁCTICAS CCNP

DIEGO FERNANDO CARRASCO MURILLO

UNIVERSIDAD NACIONAL ABIERTA Y A DISTANCIA UNAD ESCUELA DE CIENCIAS BÁSICAS, TECNOLOGÍA E INGENIERÍA – ECBTI INGENIERÍA ELECTRÓNICA

2022

DIPLOMADO DE PROFUNDIAZACIÓN CISCO PRUEBA DE HABILIDADES PRÁCTICAS CCNP

DIEGO FERNANDO CARRASCO MURILLO

INFORME – DIPLOMADO DE OPCIÓN DE GRADO

DIRECTOR

JOHN HAROLD PÉREZ CALDERÓN

UNIVERSIDAD NACIONAL ABIERTA Y A DISTANCIA UNAD ESCUELA DE CIENCIAS BÁSICAS, TECNOLOGÍA E INGENIERÍA – ECBTI INGENIERÍA ELECTRÓNICA

2022

# TABLA DE CONTENIDO

| Glosario                                                          | 4  |
|-------------------------------------------------------------------|----|
| Resumen                                                           | 6  |
| Abrstract                                                         | 7  |
| Introducción                                                      | 8  |
| Prueba de Habilidades Escenario 1                                 | 9  |
| Actividad                                                         | 10 |
| Parte 1: Configuración básica de dispositivos                     | 11 |
| Parte 2: Configuración de red capa 2 y compatibilidad con el host | 18 |
| Prueba de Habilidades Escenario 2                                 | 29 |
| Parte 3: Configuración protocolos de Router                       | 30 |
| Parte 4: Configuración redundancia de primer salto                | 40 |
| Conclusiones                                                      | 51 |
| Referencias                                                       | 52 |
|                                                                   |    |

# LISTA DE TABLAS

| Tabla 1 Direccionamiento                | 10 |
|-----------------------------------------|----|
| Tabla 2 Configuración de tareas parte 2 | 17 |
| Tabla 3 Configuración de tareas parte 3 | 30 |
| Tabla 4 Configuración de tareas parte 4 | 40 |

# LISTA DE FIGURAS

| Figura 1 Topología                                | 10 |
|---------------------------------------------------|----|
| Figura 2 Configuración DHCP PC2                   | 25 |
| Figura 3 Configuración DHCP PC3                   | 25 |
| Figura 4 Ping de PC1 a D1                         | 26 |
| Figura 5 Ping de PC1 a D2                         | 26 |
| Figura 6 Ping de PC1 a PC4                        | 26 |
| Figura 7 Ping de PC2 a D1                         | 26 |
| Figura 8 Ping de PC2 a D2                         | 27 |
| Figura 9 Ping de PC3 a D1                         | 27 |
| Figura 10 Ping de PC3 a D2                        | 27 |
| Figura 11 Ping de PC4 a D1                        | 27 |
| Figura 12 Ping de PC4 a D2                        | 28 |
| Figura 13 Ping de PC4 a PC1                       | 28 |
| Figura 14 Show ip route desde R1                  | 39 |
| Figura 15 Show ip route desde R3                  | 40 |
| Figura 16 Show ip ospf neighbor desde R3          | 40 |
| Figura 17 Show ip ospf neighbor desde D1          | 40 |
| Figura 18 Configuración interfaces Switches 1 y 2 | 50 |

# GLOSARIO

**TOPOLOGÍA**: Se define como la disposición que presenta una red de conexión a internet incluyendo nodos y líneas de conexión. (Rouse, 2022)

**ROUTER**: Son dispositivos que permiten el direccionamiento de datos mediante paquetes que contienen varios tipos de datos que permiten navegación en la web. (CISCO)

**SWITHC***:* Los switches son dispositivos que permiten la comunicación entre otros dispositivos en una misma red compartiendo información entre ellos. (CISCO)

**DHCP**: Se define como un protocolo de configuración dinámica de host, es un protocolo que proporciona automáticamente dirección IP, máscara de subred y puerta de enlace predeterminada a un host. (Protocolo de configuración dinámica de host (DHCP), 2022)

**VLAN***:* Son dominios de difusión lógica que permite dividir usuarios de la red física en segmentos de redes lógicas. (Redes de área local virtuales (VLAN), 2021)

**RSTP***:* Es un protocolo que previene la redundancia en una red de switches proporcionando mejora en los tiempos de convergencia. (Que es RSTP, 2020)

**LACP:** Hace parte de una especificación IEEE que permite formar un único canal lógico de comunicación mediante la agrupación de varios puertos físicos. (Funcionamiento de EtherChannel)

**OSPF**: Es un protocolo de enrutamiento dinámico que recoge información de enrutamiento sobre subredes IP de Router vecinos a la vez que proporciona información de enrutamiento de las subredes vecinas. (Marcelo, 2020)

**BGP***:* Es un protocolo usado por un grupo de Router que permite compartir información de enrutamiento. (Acerca del Border Gateway Protocol (BGP), 2022)

**IP SLA:** Es una tecnología de cisco que mide el desempeño en una red mediante el monitoreo activo del tráfico de red. (Monitoreo de acuerdos de nivel de servicio (SLA) de IP, 2022)

#### RESUMEN

Mediante el presente documento se realizan algunas tareas asignadas en la prueba de habilidades para los escenarios 1 y 2, documentando la configuración de cada uno de los dispositivos utilizados en cada etapa de los escenarios, se realiza un proceso de verificación de conectividad mediante el uso de comandos en cada dispositivo.

En el documento se podrán ver algunas imágenes que muestran el correcto direccionamiento entre los equipos y dispositivos de cada escenario y la verificación de conectividad LAN de cada prueba.

Se presenta además el paso a paso del proceso de estructuración de las redes conmutadas utilizadas mediante la utilización de protocolos STP y la configuración de redes VLAN usadas en una infraestructura de red jerárquica convergente.

# ABSTRACT

Through this document, some tasks assigned in the skills test for scenarios 1 and 2 are carried out, documenting the configuration of each of the devices used in each stage of the scenarios, a connectivity verification process is carried out through the use of commands on each device.

In the document you will be able to see some images that show the correct addressing between the equipment and devices of each scenario and the LAN connectivity verification of each test.

The process of structuring the switched networks used through the use of STP protocols and the configuration of VLANs used in a convergent hierarchical network infrastructure is also presented step by step.

# INTRODUCCIÓN

Para el desarrollo de esta actividad se construye una red a través de la herramienta GNS3 mediante una máquina virtual con el fin de realizar algunos ajustes básicos de configuración en una red de capa 2 ejecutando el direccionamiento de la interfaz con el *host* virtual.

Se realiza configuración de interfaces troncales IEEE 802.1Q en los enlaces de conmutador, se cambia la *VLAN* nativa en los enlaces troncales, se habilita el protocolo *Rapid Spanning-Tree*, Se configuran los *bridges root RSTP* en los switches D1 y D2, se crean canales *LACP* y finalmente se configuran los puertos de acceso de *host* para los equipos PC1, PC2, PC3 Y PC4.

En el escenario 2 se realiza la configuración de protocolos de enrutamiento IPv4 e IPv6 permitiendo la realización de comandos ping de IPv4 e Ipv6 a la interfaz *Loopback* 0 desde los *Switches* D1 y D2, dando como resultado una red totalmente convergente.

Prueba de Habilidades Escenario 1

#### ACTIVIDAD

# Descripción de escenario propuesto para la prueba de habilidades.

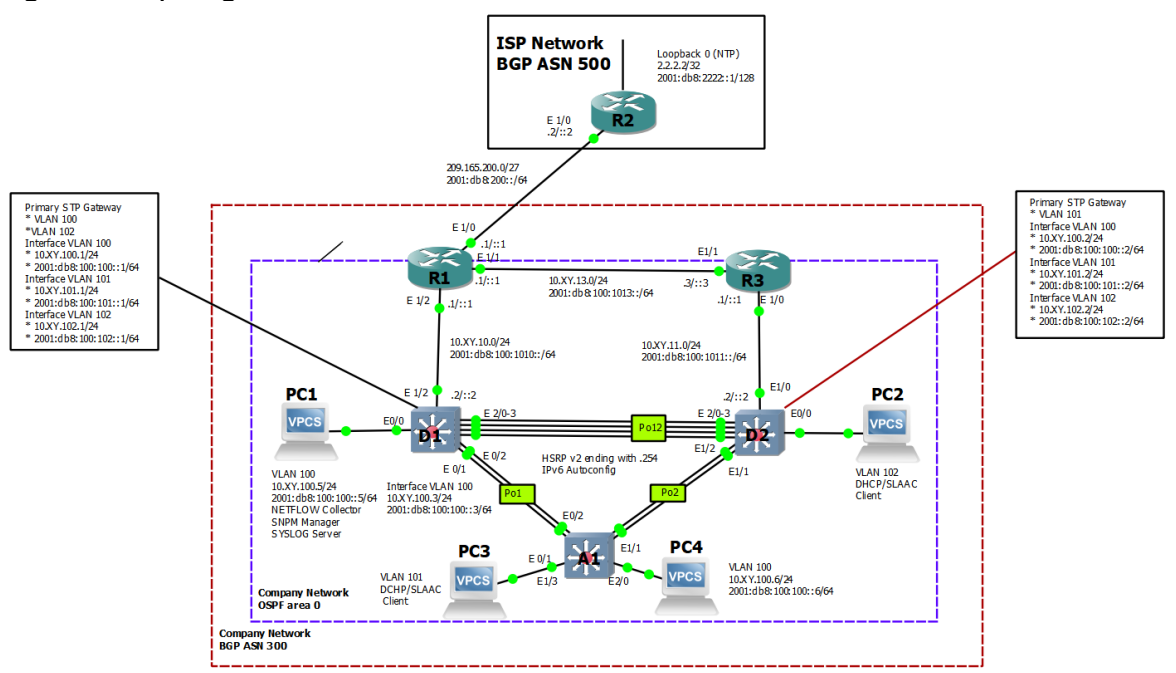

Figura 1 Topología

Tabla 1. Tabla de direccionamiento.

| Device | Interface | IPv4 Address       | IPv6 Address            | IPv6 Link-<br>Local |
|--------|-----------|--------------------|-------------------------|---------------------|
| R1     | E1/0      | 209.165.200.225/27 | 2001:db8:200::1/64      | fe80::1:1           |
|        | E1/2      | 10.63.10.1/24      | 2001:db8:100:1010::1/64 | fe80::1:2           |
|        | E1/1      | 10.63.13.1/24      | 2001:db8:100:1013::1/64 | fe80::1:3           |
| R2     | E1/0      | 209.165.200.226/27 | 2001:db8:200::2/64      | fe80::2:1           |
|        | Loopback0 | 2.2.2.2/32         | 2001:db8:2222::1/128    | fe80::2:3           |
| R3     | E1/0      | 10.63.11.1/24      | 2001:db8:100:1011::1/64 | fe80::3:2           |
|        | E1/1      | 10.63.13.3/24      | 2001:db8:100:1013::3/64 | fe80::3:3           |
| D1     | E1/2      | 10.63.10.2/24      | 2001:db8:100:1010::2/64 | fe80::d1:1          |
|        | VLAN 100  | 10.63.100.1/24     | 2001:db8:100:100::1/64  | fe80::d1:2          |
|        | VLAN 101  | 10.63.101.1/24     | 2001:db8:100:101::1/64  | fe80::d1:3          |

| Device | Interface | IPv4 Address   | IPv6 Address            | IPv6 Link-<br>Local |
|--------|-----------|----------------|-------------------------|---------------------|
|        | VLAN 102  | 10.63.102.1/24 | 2001:db8:100:102::1/64  | fe80::d1:4          |
| D2     | E1/0      | 10.63.11.2/24  | 2001:db8:100:1011::2/64 | fe80::d2:1          |
|        | VLAN 100  | 10.63.100.2/24 | 2001:db8:100:100::2/64  | fe80::d2:2          |
|        | VLAN 101  | 10.63.101.2/24 | 2001:db8:100:101::2/64  | fe80::d2:3          |
|        | VLAN 102  | 10.63.102.2/24 | 2001:db8:100:102::2/64  | fe80::d2:4          |
| A1     | VLAN 100  | 10.63.100.3/23 | 2001:db8:100:100::3/64  | fe80::a1:1          |
| PC1    | NIC       | 10.63.100.5/24 | 2001:db8:100:100::5/64  | EUI-64              |
| PC2    | NIC       | DHCP           | SLAAC                   | EUI-64              |
| PC3    | NIC       | DHCP           | SLAAC                   | EUI-64              |
| PC4    | NIC       | 10.63.100.6/24 | 2001:db8:100:100::6/64  | EUI-64              |

# Parte 1: Construir la red y configurar los ajustes básicos del dispositivo y el direccionamiento de la interfaz

### **Router R1**

Router(Config)#hostname R1

R1(Config)#ipv6 unicast-routing

R1(Config)#no ip domain lookup

R1(Config)#banner motd # R1, ENCOR Skills Assessment#

R1(Config)#line con 0

R1(Config-line)#exec-timeout 0 0

R1(Config-line)#logging synchronous

R1(Config-line)#exit

R1(Config)#linterface e1/0

R1(Config-if)#ip address 209.165.200.225 255.255.255.224

R1(Config-if)#ipv6 address fe80::1:1 link-local

R1(Config-if)#ipv6 address 2001:db8:200::1/64

R1(Config-if)#no shutdown

R1(Config-if)#exit

R1(Config)#interface e1/2

R1(Config-if)#ip address 10.63.10.1 255.255.255.0

R1(Config-if)#ipv6 address fe80::1:2 link-local R1(Config-if)#ipv6 address 2001:db8:100:1010::1/64 R1(Config-if)#no shutdown R1(Config-if)#exit R1(Config-if)#interface e1/1 R1(Config-if)#ip address 10.63.13.1 255.255.255.0 R1(Config-if)#ipv6 address fe80::1:3 link-local R1(Config-if)#ipv6 address 2001:db8:100:1013::1/64 R1(Config-if)#ipv6 address 2001:db8:100:1013::1/64 R1(Config-if)#no shutdown R1(Config-if)#exit

#### **Router R2**

Router(Config)#hostname R2 R2(Config)#ipv6 unicast-routing R2(Config)#no ip domain lookup R2(Config)#banner motd # R2, ENCOR Skills Assessment# R2(Config-line)#line con 0 R2(Config-line)#exec-timeout 0 0 R2(Config-line)#logging synchronous R2(Config-line)#exit R2(Config)#interface e1/0 R2(Config-if)#ip address 209.165.200.226 255.255.255.224 R2(Config-if)#ipv6 address fe80::2:1 link-local R2(Config-if)#ipv6 address 2001:db8:200::2/64 R2(Config-if)#no shutdown R2(Config-if)#exit R2(Config)#interface Loopback 0 R2(Config-if)#ip address 2.2.2.2 255.255.255.255 R2(Config-if)#ipv6 address fe80::2:3 link-local R2(Config-if)#ipv6 address 2001:db8:2222::1/128 R2(Config-if)#no shutdown R2(Config-if)#exit

## **Router R3**

Router(Config)#hostname R3 R3(Config)#ipv6 unicast-routing R3(Config)#no ip domain lookup R3(Config)#banner motd # R3, ENCOR Skills Assessment# R3(Config)#line con 0 R3(Config-line)#exec-timeout 0 0 R2(Config-line)#logging synchronous R2(Config-line)#exit R3(Config)#interface e1/0 R3(Config-if)#ip address 10.63.11.1 255.255.255.0 R3(Config-if)#ipv6 address fe80::3:2 link-local R3(Config-if)#ipv6 address 2001:db8:100:1011::1/64 R3(Config-if)#no shutdown R3(Config-if)#exit R3(Config)#interface e1/1 R3(Config-if)#ip address 10.63.13.3 255.255.255.0 R3(Config-if)#ipv6 address fe80::3:3 link-local R3(Config-if)#ipv6 address 2001:db8:100:1010::2/64 R3(Config-if)#no shutdown R3(Config-if)#xit

# Switch D1

- Switch(config)#hostname D1
- D1(config)#ip routing
- D1(config)#ipv6 unicast-routing
- D1(config)#no ip domain lookup
- D1(config)#banner motd # D1, ENCOR Skills Assessment#
- D1(config)#line con 0
- D1(config-line)#exec-timeout 0 0
- D1(config-line)#logging synchronous
- D1(config-line)#exit
- D1(config)#vlan 100
- D1(config-vlan)#name Management
- D1(config-vlan)#exit

D1(config)#vlan 101

D1(config-vlan)#name UserGroupA

D1(config-vlan)#exit

D1(config)#vlan 102

D1(config-vlan)#name UserGroupB

D1(config-vlan)#exit

D1(config)#vlan 999

D1(config-vlan)#name NATIVE

D1(config-vlan)#exit

D1(config)#interface e1/2

D1(config-if)#no switchport

D1(config-if)#ip address 10.63.10.2 255.255.255.0

D1(config-if)#ipv6 address fe80::d1:1 link-local

D1(config-if)#ipv6 address 2001:db8:100:1010::2/64

D1(config-if)#no shutdown

D1(config-if)#exit

D1(config)#interface vlan 100

D1(config-if)#ip address 10.63.100.1 255.255.255.0

D1(config-if)#ipv6 address fe80::d1:2 link-local

D1(config-if)#ipv6 address 2001:db8:100:100::1/64

D1(config-if)#no shutdown

D1(config-if)#exit

D1(config)#interface vlan 101

D1(config-if)#ip address 10.63.101.1 255.255.255.0

D1(config-if)#ipv6 address fe80::d1:3 link-local

D1(config-if)#ipv6 address 2001:db8:100:101::1/64

D1(config-if)#no shutdown

D1(config-if)#exit

D1(config)#interface vlan 102

D1(config-if)#ip address 10.63.102.1 255.255.255.0

D1(config-if)#ipv6 address fe80::d1:4 link-local

D1(config-if)#ipv6 address 2001:db8:100:102::1/64

D1(config-if)# no shutdown

D1(config-if)#exit

D1(config)#ip dhcp excluded-address 10.63.101.1 10.63.101.109

D1(config)#ip dhcp excluded-address 10.63.101.141 10.63.101.254

D1(config)#ip dhcp excluded-address 10.63.102.1 10.63.102.109

D1(config)#ip dhcp excluded-address 10.63.102.141 10.63.102.254

D1(config)#ip dhcp pool VLAN-101

D1(config-vlan)#network 10.63.101.0 255.255.255.0

D1(config-vlan)#default-router 10.63.101.254

D1(config-vlan)#exit

D1(config)#ip dhcp pool VLAN-102

D1(config-vlan)#network 10.63.102.0 255.255.255.0

D1(config-vlan)#default-router 10.63.102.254

D1(config-vlan)#exit

D1(config-vlan)#interface range e0/0-3,e1/0-1,e1/3,e2/0-3,e3/0-3

D1(config-vlan)#shutdown

D1(config-vlan)#exit

# Switch D2

Switch(config)#hostname D2 D2(config)#ip routing D2(config)#ipv6 unicast-routing D2(config)#no ip domain lookup D2(config)#banner motd # D2, ENCOR Skills Assessment# D2(config-line)#line con 0 D2(config-line)#exec-timeout 0 0 D2(config-line)#logging synchronous D2(config-line)#exit D2(config)#vlan 100 D2(config-vlan)#name Management D2(config-vlan)#exit D2(config)#vlan 101 D2(config-vlan)#name UserGroupA D2(config-vlan)#exit D2(config)#vlan 102 D2(config-vlan)#name UserGroupB D2(config-vlan)#exit D2(config)#vlan 999 D2(config-vlan)#name NATIVE D2(config-vlan)#exit D2(config-if)#interface e1/0

D2(config-if)#no switchport

D2(config-if)#ip address 10.63.11.2 255.255.255.0

D2(config-if)#ipv6 address fe80::d1:1 link-local

D2(config-if)# ipv6 address 2001:db8:100:1011::2/64

D2(config-if)#no shutdown

D2(config-if)#exit

D2(config)#interface vlan 100

D2(config-if)#ip address 10.63.100.2 255.255.255.0

D2(config-if)#ipv6 address fe80::d2:2 link-local

D2(config-if)#ipv6 address 2001:db8:100:100::2/64

D2(config-if)#no shutdown

D2(config-if)#exit

D2(config)#interface vlan 101

D2(config-if)#ip address 10.63.101.2 255.255.255.0

D2(config-if)#ipv6 address fe80::d2:3 link-local

D2(config-if)#ipv6 address 2001:db8:100:101::2/64

D2(config-if)#no shutdown

D2(config-if)#exit

D2(config)#interface vlan 102

D2(config-if)#ip address 10.63.102.2 255.255.255.0

D2(config-if)#ipv6 address fe80::d2:4 link-local

D2(config-if)#ipv6 address 2001:db8:100:102::2/64

D2(config-if)#no shutdown

D2(config-if)#exit

D2(config)#ip dhcp excluded-address 10.63.101.1 10.63.101.209

D2(config)#ip dhcp excluded-address 10.63.101.241 10.63.101.254

D2(config)#ip dhcp excluded-address 10.63.102.1 10.63.102.209

D2(config)#ip dhcp excluded-address 10.63.102.241 10.63.102.254

D2(config)#ip dhcp pool VLAN-101

D2(config-vlan)#network 10.63.101.0 255.255.255.0

D2(config-vlan)#default-router 63.0.101.254

D2(config-vlan)#exit

D2(config)#ip dhcp pool VLAN-102

D2(config-vlan)#network 10.63.102.0 255.255.255.0

D2(config-vlan)#default-router 10.63.102.254

D2(config-vlan)#exit

D2(config)#interface range e0/0-3,e1/1-3,e2/0-3,e3/0-3

D2(config-vlan)#shutdown D2(config-vlan)#exit

# Switch A1

Switch(config)#hostname A1

A1(config)#no ip domain lookup

A1(config)#banner motd # A1, ENCOR Skills Assessment#

A1(config)#line con 0

A1(config-line)#exec-timeout 0 0

A1(config-line)#logging synchronous

A1(config-line)#exit

A1(config)#vlan 100

A1(config-vlan)#name Management

A1(config-vlan)#exit

A1(config)#vlan 101

A1(config-vlan)#name UserGroupA

A1(config-vlan)#exit

A1(config)#vlan 102

A1(config-vlan)#name UserGroupB

A1(config-vlan)#exit

A1(config)#vlan 999

A1(config-vlan)#name NATIVE

A1(config-vlan)#exit

A1(config)#interface vlan 100

A1(config-vlan)#ip address 10.63.100.3 255.255.255.0

A1(config-vlan)#ipv6 address fe80::a1:1 link-local

A1(config-vlan)#ipv6 address 2001:db8:100:100::3/64

A1(config-vlan)#no shutdown

A1(config-vlan)#exit

A1(config)#interface range e0/0,e0/3,e1/0,e2/1-3,e3/0-3

A1(config-if)#shutdown

A1(config-if)#exit

# Parte 2: Configure la red de capa 2 y la compatibilidad con el host

| Task# | Task                                                                                                    | Specification                                                                                                    | Points |
|-------|----------------------------------------------------------------------------------------------------|----------------------------------------------------------------------------------------------------|--------|
| 2.1   | On all switches, configure<br>IEEE 802.1Q trunk interfaces<br>on interconnecting switch<br>links                                                                                            | <ul> <li>Enable 802.1Q trunk links between:</li> <li>D1 and D2</li> <li>D1 and A1</li> <li>D2 and A1</li> </ul>                                                                                                    | 6      |
| 2.2   | On all switches, change the native VLAN on trunk links.                                                                                                    | Use VLAN 999 as the native VLAN                                                                                                    | 6      |
| 2.3   | On all switches, enable the<br>Rapid Spanning-Tree<br>Protocol.                                                                                                    | Use Rapid Spanning Tree.                                                                                                    | 3      |
| 2.4   | On D1 and D2, configure the<br>appropriate RSTP root bridges<br>based on the information in<br>the topology diagram.<br>D1 and D2 must provide<br>backup in case of root bridge<br>failure. | Configure D1 and D2 as root for the appropriate VLANs with mutually supporting priorities in case of switch failure.                                                                                                    | 2      |
| 2.5   | On all switches, create LACP<br>EtherChannels as shown in<br>the topology diagram.                                                                                                    | <ul> <li>Use the following channel numbers:</li> <li>D1 to D2 – Port channel 12</li> <li>D1 to A1 – Port channel 1</li> <li>D2 to A1 – Port channel 2</li> </ul>                                                                                                    | 3      |
| 2.6   | On all switches, configure<br>host access ports connecting<br>to PC1, PC2, PC3, and PC4.                                                                                                    | Configure access ports with appropriate VLAN settings<br>as shown in the topology diagram.<br>Host ports should transition immediately to forwarding<br>state.                                                                                                    | 4      |
| 2.7   | Verify IPv4 DHCP services.                                                                                                    | PC2 and PC3 are DHCP clients and should be receiving valid IPv4 addresses.                                                                                                    | 1      |
| 2.8   | Verify local LAN<br>connectivity.                                                                                                    | <ul> <li>PC1 should successfully ping:</li> <li>D1: 10.63.100.1</li> <li>D2: 10. 63.100.2</li> <li>PC4: 10. 63.100.6</li> <li>PC2 should successfully ping:</li> <li>D1: 10. 63.102.1</li> <li>D2: 10. 63.102.2</li> <li>PC3 should successfully ping:</li> <li>D1: 10. 63.101.1</li> <li>D2: 10. 63.101.2</li> <li>PC4 should successfully ping:</li> <li>D1: 10. 63.100.1</li> <li>D2: 10. 63.100.2</li> <li>PC1: 10. 63.100.5</li> </ul> | 1      |

Tabla 2. Configuración de tareas parte 2

**2.1 -** En todos los conmutadores, configure las interfaces troncales IEEE 802.1Q en los enlaces de conmutador de interconexión

### Switch D1

interface range e2/0-3 switchport mode trunk interface range e0/1-2 switchport mode trunk

# Switch D2

interface range e2/0-3 switchport mode trunk interface range e1/1-2 switchport mode trunk

# Switch A1

interface range e0/1-2 switchport mode trunk interface range e1/1-2 switchport mode trunk

2.2 - En todos los conmutadores, cambie la VLAN nativa en los enlaces troncales.

### Switch D1

interface range e2/0-3 switchport trunk native vlan 999 interface range e0/1-2 switchport trunk native vlan 999

### Switch D2

interface range e2/0-3 switchport trunk native vlan 999 interface range e1/1-2 switchport trunk native vlan 999

# Switch A1

interface range e0/1-2 switchport trunk native vlan 999 interface range e1/1-2 switchport trunk native vlan 999

2.3 - En todos los conmutadores, habilite el protocolo Rapid Spanning-Tree.

Switch D1 spanning-tree mode rapid-pvst

Switch D2 spanning-tree mode rapid-pvst

Switch A1 spanning-tree mode rapid-pvst

**2.4** - En D1 y D2, configure los puentes raíz RSTP apropiados según la información del diagrama de topología.

D1 and D2 must provide backup in case of root bridge failure.

*Switch D1* spanning-tree vlan 100,102 root primary spanning-tree vlan 101 root secondary

# Switch D2

spanning-tree vlan 101 root primary spanning-tree vlan 100,102 root secondary

**2.5** - En todos los switches, cree LACP EtherChannels como se muestra en el diagrama de topología.

Switch D1 interface range e2/0-3 channel-group 12 mode active no shutdown exit interface range e0/1-2 channel-group 1 mode active no shutdown exit

## Switch D2

interface range e2/0-3 channel-group 12 mode active no shutdown exit interface range e1/1-2 channel-group 2 mode active no shutdown exit

### Switch A1

interface range e0/1-2 channel-group 1 mode active no shutdown exit interface range e1/1-2 channel-group 2 mode active no shutdown exit

**2.6** - En todos los conmutadores, configure los puertos de acceso de host que se conectan a PC1, PC2, PC3 y PC4.

### Switch D1

interface e0/0 switchport mode access switchport access vlan 100 spanning-tree portfast no shutdown

#### Switch D2

interface e0/0 switchport mode access switchport access vlan 102 spanning-tree portfast no shutdown

#### Switch A1

interface e1/3 switchport mode access switchport access vlan 101 spanning-tree portfast no shutdown exit interface e2/0 switchport mode access switchport access vlan 100 spanning-tree portfast no shutdown exit

## Configuración Switch D1

interface range e2/0-3 switchport trunk encapsulation dot1q switchport mode trunk switchport trunk native vlan 999 channel-group 12 mode active no shutdown exit interface range e0/1-2 switchport trunk encapsulation dot1q switchport trunk native vlan 999 channel-group 1 mode active no shutdown exit spanning-tree mode rapid-pvst spanning-tree vlan 100,102 root primary spanning-tree vlan 101 root secondary interface e0/0 switchport mode access switchport access vlan 100 spanning-tree portfast no shutdown exit end

#### Configuración Switch D2

interface range e2/0-3 switchport trunk encapsulation dot1q switchport mode trunk switchport trunk native vlan 999 channel-group 12 mode active no shutdown exit interface range e1/1-2 switchport trunk encapsulation dot1q switchport mode trunk switchport trunk native vlan 999 channel-group 2 mode active no shutdown exit spanning-tree mode rapid-pvst spanning-tree vlan 101 root primary spanning-tree vlan 100,102 root secondary interface e0/0 switchport mode access switchport access vlan 102 spanning-tree portfast no shutdown exit end

#### Configuración Switch A1

spanning-tree mode rapid-pvst interface range e0/1-2 switchport trunk encapsulation dot1q switchport mode trunk switchport trunk native vlan 999 channel-group 1 mode active no shutdown exit interface range e1/1-2 switchport trunk encapsulation dot1q switchport mode trunk switchport trunk native vlan 999 channel-group 2 mode active no shutdown exit interface e1/3 switchport mode access switchport access vlan 101 spanning-tree portfast no shutdown exit interface e2/0 switchport mode access switchport access vlan 100 spanning-tree portfast no shutdown exit end

#### 2.7 - Verifique los servicios DHCP IPv4.

Figura 2 Configuración DHCP PC2

```
Opcode: 1 (REQUEST)

Client IP Address: 10.63.102.110

Your IP Address: 0.0.0

Gateway IP Address: 0.0.0

Client MAC Address: 00:50:79:66:68:01

Option 53: Message Type = Request

Option 54: DHCP Server = 10.63.102.1

Option 50: Requested IP Address = 10.63.102.110

Option 61: Client Identifier = Hardware Type=Ethernet MAC Address = 00:50:79:66:68:01

Option 12: Host Name = PC2

Opcode: 2 (REPLY)

Client IP Address: 10.63.102.110

Your IP Address: 10.63.102.110

Server IP Address: 0.0.0

Gateway IP Address: 0.0.0

Gateway IP Address: 0.0.0

Client MAC Address: 00:50:79:66:68:01

Option 53: Message Type = Ack

Option 54: DHCP Server = 10.63.102.1

Option 51: Lease Time = 86400

Option 51: Lease Time = 43200

Option 51: Rebending Time = 75500

Option 1: Subnet Mask = 255.255.0

Option 3: Router = 10.63.102.254

ID 10 62 102.110/16 GH 10.62 102.254
```

#### Figura 3 Configuración DHCP PC3

```
Opcode: 1 (REQUEST)

Client IP Address: 10.63.101.210

Your IP Address: 0.0.00

Server IP Address: 0.0.00

Client MAC Address: 00:50:79:66:68:02

Option 53: Message Type = Request

Option 54: DHCP Server = 10.63.101.2

Option 50: Requested IP Address = 10.63.101.210

Option 1: Client Identifier = Hardware Type=Ethernet MAC Address = 00:50:79:66:68:02

Option 12: Host Name = PC3

Opcode: 2 (REPLY)

Client IP Address: 0.0.00

Your IP Address: 0.0.00

Gateway IP Address: 0.0.00

Gateway IP Address: 0.0.00

Client MAC Address: 00:50:79:66:68:02

Option 53: Message Type = Offer

Option 54: DHCP Server = 10.63.101.1

Option 51: Lease Time = 86400

Option 51: Lease Time = 43200

Option 51: ReheadI Time = 43200

Option 1: Subnet Mask = 255.255.255.0

Option 3: Router = 10.63.101.254

IP 10.63.101.110/24 GW 10.63.101.254
```

2.8 - Verifique la conectividad LAN local.

PC1 should successfully ping:

• D1: 10.63.100.1

Figura 4 Ping de PC1 a D1

| PC1 | PC1> ping 10.63.100.1 |      |             |                       |         |            |    |
|-----|-----------------------|------|-------------|-----------------------|---------|------------|----|
| 84  | bytes                 | from | 10.63.100.1 | <pre>icmp_seq=1</pre> | ttl=255 | time=0.870 | ms |
| 84  | bytes                 | from | 10.63.100.1 | <pre>icmp_seq=2</pre> | ttl=255 | time=0.782 | ms |
| 84  | bytes                 | from | 10.63.100.1 | <pre>icmp_seq=3</pre> | ttl=255 | time=0.807 | ms |
| 84  | bytes                 | from | 10.63.100.1 | <pre>icmp_seq=4</pre> | ttl=255 | time=1.276 | ms |
| 84  | bytes                 | from | 10.63.100.1 | <pre>icmp_seq=5</pre> | ttl=255 | time=0.952 | ms |

• D2: 10.63.100.2

Figura 5 Ping de PC1 a D2

```
PC1> ping 10.63.100.2
84 bytes from 10.63.100.2 icmp_seq=1 ttl=255 time=4.952 ms
84 bytes from 10.63.100.2 icmp_seq=2 ttl=255 time=1.673 ms
84 bytes from 10.63.100.2 icmp_seq=3 ttl=255 time=2.027 ms
84 bytes from 10.63.100.2 icmp_seq=4 ttl=255 time=3.786 ms
84 bytes from 10.63.100.2 icmp_seq=5 ttl=255 time=1.722 ms
```

PC4: 10.63.100.6

Figura 6 Ping de PC1 a PC4

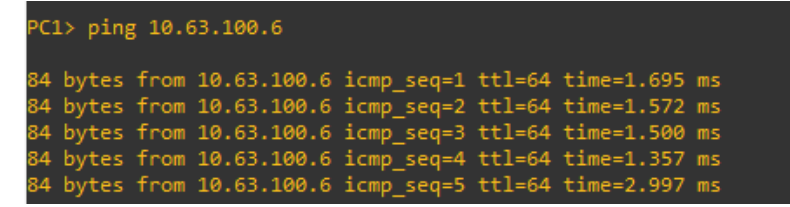

D1: 10.63.102.1

Figura 7 Ping de PC2 a D1

| PC: | PC2> ping 10.63.102.1 |      |             |                       |         |            |    |  |
|-----|-----------------------|------|-------------|-----------------------|---------|------------|----|--|
| 84  | bytes                 | from | 10.63.102.1 | <pre>icmp_seq=1</pre> | ttl=255 | time=3.100 | ms |  |
| 84  | bytes                 | from | 10.63.102.1 | <pre>icmp_seq=2</pre> | ttl=255 | time=1.738 | ms |  |
| 84  | bytes                 | from | 10.63.102.1 | <pre>icmp_seq=3</pre> | ttl=255 | time=1.840 | ms |  |
| 84  | bytes                 | from | 10.63.102.1 | <pre>icmp_seq=4</pre> | ttl=255 | time=1.750 | ms |  |
| 84  | bytes                 | from | 10.63.102.1 | <pre>icmp_seq=5</pre> | ttl=255 | time=2.490 | ms |  |

• D2: 10.63.102.2

Figura 8 Ping de PC2 a D2

| PC: | PC2> ping 10.63.102.2 |      |             |                       |         |            |    |  |
|-----|-----------------------|------|-------------|-----------------------|---------|------------|----|--|
| 84  | bytes                 | from | 10.63.102.2 | <pre>icmp_seq=1</pre> | ttl=255 | time=1.421 | ms |  |
| 84  | bytes                 | from | 10.63.102.2 | <pre>icmp_seq=2</pre> | ttl=255 | time=1.006 | ms |  |
| 84  | bytes                 | from | 10.63.102.2 | <pre>icmp_seq=3</pre> | ttl=255 | time=0.775 | ms |  |
| 84  | bytes                 | from | 10.63.102.2 | <pre>icmp_seq=4</pre> | ttl=255 | time=0.881 | ms |  |
| 84  | bytes                 | from | 10.63.102.2 | <pre>icmp_seq=5</pre> | ttl=255 | time=0.806 | ms |  |

• D1: 10.63.101.1

Figura 9 Ping de PC3 a D1

| PC: | 3> pinį | g 10.0 | 53.101.1    |                       |         |            |    |
|-----|---------|--------|-------------|-----------------------|---------|------------|----|
| 84  | bytes   | from   | 10.63.101.1 | <pre>icmp_seq=1</pre> | ttl=255 | time=3.973 | ms |
| 84  | bytes   | from   | 10.63.101.1 | <pre>icmp_seq=2</pre> | ttl=255 | time=1.963 | ms |
| 84  | bytes   | from   | 10.63.101.1 | <pre>icmp_seq=3</pre> | ttl=255 | time=2.245 | ms |
| 84  | bytes   | from   | 10.63.101.1 | <pre>icmp_seq=4</pre> | ttl=255 | time=1.979 | ms |
| 84  | bytes   | from   | 10.63.101.1 | <pre>icmp_seq=5</pre> | ttl=255 | time=2.220 | ms |

• D2: 10.63.101.2

Figura 10 Ping de PC3 a D2

| PC: | PC3> ping 10.63.101.1 |      |             |                       |         |            |    |
|-----|-----------------------|------|-------------|-----------------------|---------|------------|----|
| 84  | bytes                 | from | 10.63.101.1 | <pre>icmp_seq=1</pre> | ttl=255 | time=5.300 | ms |
| 84  | bytes                 | from | 10.63.101.1 | <pre>icmp_seq=2</pre> | ttl=255 | time=2.326 | ms |
| 84  | bytes                 | from | 10.63.101.1 | <pre>icmp_seq=3</pre> | ttl=255 | time=1.769 | ms |
| 84  | bytes                 | from | 10.63.101.1 | <pre>icmp_seq=4</pre> | ttl=255 | time=3.011 | ms |
| 84  | bytes                 | from | 10.63.101.1 | <pre>icmp_seq=5</pre> | ttl=255 | time=2.240 | ms |

• D1: 10.63.100.1

Figura 11 Ping de PC4 a D1

| PC4> ping 10.63.100.1 |       |      |             |                       |         |            |    |
|-----------------------|-------|------|-------------|-----------------------|---------|------------|----|
| 84                    | bytes | from | 10.63.100.1 | <pre>icmp_seq=1</pre> | ttl=255 | time=6.122 | ms |
| 84                    | bytes | from | 10.63.100.1 | <pre>icmp_seq=2</pre> | ttl=255 | time=1.522 | ms |
| 84                    | bytes | from | 10.63.100.1 | <pre>icmp_seq=3</pre> | ttl=255 | time=2.466 | ms |
| 84                    | bytes | from | 10.63.100.1 | <pre>icmp_seq=4</pre> | ttl=255 | time=1.417 | ms |
| 84                    | bytes | from | 10.63.100.1 | <pre>icmp_seq=5</pre> | ttl=255 | time=1.622 | ms |

• D2: 10.63.100.2

Figura 12 Ping de PC4 a D2

| PC4 | PC4> ping 10.63.100.2 |      |             |                       |         |            |    |
|-----|-----------------------|------|-------------|-----------------------|---------|------------|----|
| 84  | bytes                 | from | 10.63.100.2 | <pre>icmp_seq=1</pre> | ttl=255 | time=2.190 | ms |
| 84  | bytes                 | from | 10.63.100.2 | <pre>icmp_seq=2</pre> | ttl=255 | time=1.927 | ms |
| 84  | bytes                 | from | 10.63.100.2 | <pre>icmp_seq=3</pre> | ttl=255 | time=6.008 | ms |
| 84  | bytes                 | from | 10.63.100.2 | <pre>icmp_seq=4</pre> | ttl=255 | time=3.451 | ms |
| 84  | bytes                 | from | 10.63.100.2 | <pre>icmp_seq=5</pre> | ttl=255 | time=1.838 | ms |

• PC1: 10.63.100.5

Figura 13 Ping de PC4 a PC1

| PC4 | C4> ping 10.63.100.5 |      |             |                       |        |            |    |
|-----|----------------------|------|-------------|-----------------------|--------|------------|----|
| 84  | bytes                | from | 10.63.100.5 | icmp_seq=1            | ttl=64 | time=2.711 | ms |
| 84  | bytes                | from | 10.63.100.5 | <pre>icmp_seq=2</pre> | ttl=64 | time=1.399 | ms |
| 84  | bytes                | from | 10.63.100.5 | <pre>icmp_seq=3</pre> | ttl=64 | time=1.661 | ms |
| 84  | bytes                | from | 10.63.100.5 | <pre>icmp_seq=4</pre> | ttl=64 | time=1.697 | ms |
| 84  | bytes                | from | 10.63.100.5 | <pre>icmp_seq=5</pre> | ttl=64 | time=1.526 | ms |

Prueba de Habilidades Escenario 2

# Parte 3: configurar protocolos de enrutamiento

| Tabla S. Connquiación de lareas parte S | Tabla 3. | Configu | ración de | tareas | parte 3 |
|-----------------------------------------|----------|---------|-----------|--------|---------|
|-----------------------------------------|----------|---------|-----------|--------|---------|

| Task# | Task                                                                                                    | Specification                                                                                                    | Points |
|-------|----------------------------------------------------------------------------------------------------|----------------------------------------------------------------------------------------------------|--------|
| 3.1   | On the "Company<br>Network" (i.e., R1, R3,<br>D1, and D2), configure<br>single-area OSPFv2 in<br>area 0.         | <ul> <li>Use OSPF Process ID 4 and assign the following router-IDs:</li> <li>R1: 0.0.4.1</li> <li>R3: 0.0.4.3</li> <li>D1: 0.0.4.131</li> <li>D2: 0.0.4.132</li> <li>On R1, R3, D1, and D2, advertise all directly connected networks / VLANs in Area 0.</li> <li>On R1, do not advertise the R1 – R2 network.</li> <li>On R1, propagate a default route. Note that the default route will be provided by BGP.</li> <li>Disable OSPFv2 advertisements on:</li> <li>D1: All interfaces except E1/2</li> <li>D2: All interfaces except E1/0</li> </ul>                                     | 8      |
| 3.2   | On the "Company<br>Network" (i.e., R1, R3,<br>D1, and D2), configure<br>classic single-area<br>OSPFv3 in area 0. | <ul> <li>Use OSPF Process ID 6 and assign the following router-IDs:</li> <li>R1: 0.0.6.1</li> <li>R3: 0.0.6.3</li> <li>D1: 0.0.6.131</li> <li>D2: 0.0.6.132</li> <li>On R1, R3, D1, and D2, advertise all directly connected networks / VLANs in Area 0.</li> <li>On R1, do not advertise the R1 – R2 network.</li> <li>On R1, propagate a default route. Note that the default route will be provided by BGP.</li> <li>Disable OSPFv3 advertisements on:</li> <li>D1: All interfaces except E1/2</li> <li>D2: All interfaces except E1/0</li> </ul>                                     | 8      |
| 3.3   | On R2 in the "ISP<br>Network", configure MP-<br>BGP.                                                             | <ul> <li>Configure two default static routes via interface Loopback 0:</li> <li>An IPv4 default static route.</li> <li>An IPv6 default static route.</li> <li>Configure R2 in BGP ASN 500 and use the router-id 2.2.2.2.</li> <li>Configure and enable an IPv4 and IPv6 neighbor relationship with R1 in ASN 300.</li> <li>In IPv4 address family, advertise:</li> <li>The Loopback 0 IPv4 network (/32).</li> <li>The default route (0.0.0.0/0).</li> <li>In IPv6 address family, advertise:</li> <li>The Loopback 0 IPv4 network (/128).</li> <li>The default route (::/0).</li> </ul> | 4      |
| 3.4   | On R1 in the "ISP<br>Network", configure MP-<br>BGP.                                                             | <ul> <li>Configure two static summary routes to interface Null 0:</li> <li>A summary IPv4 route for 10. 63.0.0/8.</li> <li>A summary IPv6 route for 2001:db8:100::/48.</li> <li>Configure R1 in BGP ASN 300 and use the router-id 1.1.1.1.</li> </ul>                                                                                                    | 4      |

| Configure an IPv4 and IPv6 neighbor relationship with R2 in |  |
|-------------------------------------------------------------|--|
| ASN 500.                                                    |  |
| In IPv4 address family:                                     |  |
| • Disable the IPv6 neighbor relationship.                   |  |
| • Enable the IPv4 neighbor relationship.                    |  |
| • Advertise the 10. 63.0.0/8 network.                       |  |
| In IPv6 address family:                                     |  |
| • Disable the IPv4 neighbor relationship.                   |  |
| • Enable the IPv6 neighbor relationship.                    |  |
| • Advertise the 2001:db8:100::/48 network.                  |  |

**3.1 -** En la "Red de la empresa" (es decir, R1, R3, D1 y D2), configure OSPFv2 de área única en el área 0.

Use OSPF Process ID 4 and assign the following router-IDs:

• R1: 0.0.4.1 router ospf 4 router-id 0.0.4.1

• R3: 0.0.4.3 router ospf 4 router-id 0.0.4.3

• D1: 0.0.4.131 router ospf 4 router-id 0.0.4.131

• D2: 0.0.4.132 router ospf 4 router-id 0.0.4.132

En R1, R3, D1 y D2, anuncie todas las redes/VLAN conectadas directamente en el Área 0.

### **R1**

network 10.63.10.0 0.0.0.255 area 0 network 10.63.13.0 0.0.0.255 area 0

### R3

network 10.63.11.0 0.0.0.255 area 0 network 10.63.13.0 0.0.0.255 area 0

## D1

network 10.63.10.0 0.0.0.255 area 0 network 10.63.100.0 0.0.0.255 area 0 network 10.63.101.0 0.0.0.255 area 0 network 10.63.102.0 0.0.0.255 area 0

# D2

network 10.63.11.0 0.0.0.255 area 0 network 10.63.100.0 0.0.0.255 area 0 network 10.63.101.0 0.0.0.255 area 0 network 10.63.102.0 0.0.0.255 area 0

• En R1, no anuncie la red R1 – R2.

### **R1**

default-information originate

Deshabilitar anuncios OSPFv2 en:

• D1: Todas las interfaces excepto E1/2

### D1

passive-interface default no passive-interface e1/2 exit

• D2: Todas las interfaces excepto E1/0

# **D2**

passive-interface default no passive-interface e1/0 exit

**3.2** - En la "Red de la empresa" (es decir, R1, R3, D1 y D2), configure OSPFv3 clásico de área única en el área 0.

Utilice el ID de proceso OSPF 6 y asigne los siguientes ID de enrutador:

• R1: 0.0.6.1 ipv6 router ospf 6 router-id 0.0.6.1

• R3: 0.0.6.3 ipv6 router ospf 6 router-id 0.0.6.3 • D1: 0.0.6.131 ipv6 router ospf 6 router-id 0.0.6.131

• D2: 0.0.6.132 ipv6 router ospf 6 router-id 0.0.6.132

En R1, R3, D1 y D2, anuncie todas las redes/VLAN conectadas directamente en el Área 0.

#### **R1**

interface e1/2 ipv6 ospf 6 area 0 exit interface e1/1 ipv6 ospf 6 area 0 exit

### R3

interface e1/0 ipv6 ospf 6 area 0 exit interface e1/1 ipv6 ospf 6 area 0 exit

### **D1**

interface e1/2 ipv6 ospf 6 area 0 exit interface vlan 100 ipv6 ospf 6 area 0 exit interface vlan 101 ipv6 ospf 6 area 0 exit interface vlan 102 ipv6 ospf 6 area 0 exit D2

interface e1/0 ipv6 ospf 6 area 0 exit interface vlan 100 ipv6 ospf 6 area 0 exit interface vlan 101 ipv6 ospf 6 area 0 exit interface vlan 102 ipv6 ospf 6 area 0 exit

• En R1, no anuncie la red R1 – R2. *default-information originate exit* 

Disable OSPFv3 advertisements on:

• D1: Todas las interfaces excepto E1/2 passive-interface default no passive-interface e1/2 exit

• D2: Todas las interfaces excepto E1/0 passive-interface default no passive-interface e1/0 exit

3.3 - En R2 en la "Red ISP", configure MP-BGP.

Configure dos rutas estáticas predeterminadas a través de la interfaz Loopback 0:

• Una ruta estática predeterminada de IPv4. *ip route 0.0.0 0.0.0 loopback 0* 

• Una ruta estática predeterminada de IPv6. *ipv6 route ::/0 loopback 0* 

Configure R2 in BGP ASN 500 and use the router-id 2.2.2.2. *router bgp 500 bgp router-id* 2.2.2.2

Configure y habilite una relación de vecino IPv4 e IPv6 con R1 en ASN 300. neighbor 209.165.200.225 remote-as 300 neighbor 2001:db8:200::1 remote-as 300

En la familia de direcciones IPv4, anuncie:

• La red Loopback 0 IPv4 (/32).

• La ruta predeterminada (0.0.0.0/0). address-family ipv4 neighbor 209.165.200.225 activate no neighbor 2001:db8:200::1 activate network 2.2.2.2 mask 255.255.255.255 network 0.0.0.0

En la familia de direcciones IPv6, anuncie:

• La red Loopback 0 IPv4 (/128).

• La ruta predeterminada (::/0). address-family ipv6 no neighbor 209.165.200.225 activate neighbor 2001:db8:200::1 activate network 2001:db8:2222::/128 network ::/0

3.4 - En R1 en la "Red ISP", configure MP-BGP.

Configure dos rutas resumidas estáticas a la interfaz Null 0:

• Una ruta IPv4 resumida para 10.63.0.0/8. *ip route 10.63.0.0 255.0.0.0 nullo* 

• Una ruta IPv6 resumida para 2001:db8:100::/48. ipv6 route 2001:db8:100::/48 null0

Configure R1 en BGP ASN 300 y use la identificación del enrutador 1.1.1.1. *router bgp 300 bgp router-id 1.1.1.1* 

Configure una relación de vecino IPv4 e IPv6 con R2 en ASN 500. neighbor 209.165.200.226 remote-as 500 neighbor 2001:db8:200::2 remote-as 500 En la familia de direcciones IPv4:

- Deshabilite la relación de vecino IPv6.
- Habilite la relación de vecino IPv4.

• Anunciar la red 10. 63.0.0/8. address-family ipv4 unicast no neighbor 2001:db8:200::2 activate neighbor 209.165.200.226 activate network 10.63.0.0 mask 255.0.0.0 exit-address-family

En la familia de direcciones IPv6:

- Deshabilite la relación de vecino IPv4.
- Habilite la relación de vecino IPv6.

• Anuncie la red 2001:db8:100::/48. address-family ipv6 unicast no neighbor 209.165.200.226 activate neighbor 2001:db8:200::2 activate network 2001:db8:100::/48 exit-address-family

### Configuración R1

router ospf 4 router-id 0.0.4.1 network 10.63.10.0 0.0.0.255 area 0 network 10.63.13.0 0.0.0.255 area 0 default-information originate exit ipv6 router ospf 6 router-id 0.0.6.1 default-information originate exit interface e1/2 ipv6 ospf 6 area 0 exit interface e1/1 ipv6 ospf 6 area 0 exit ip route 10.63.0.0 255.0.0.0 null0 ipv6 route 2001:db8:100::/48 null0 router bgp 300

bgp router-id 1.1.1.1 neighbor 209.165.200.226 remote-as 500 neighbor 2001:db8:200::2 remote-as 500 address-family ipv4 unicast neighbor 209.165.200.226 activate no neighbor 2001:db8:200::2 activate network 10.63.0.0 mask 255.0.0.0 exit-address-family address-family ipv6 unicast no neighbor 209.165.200.226 activate neighbor 2001:db8:200::2 activate network 2001:db8:100::/48 exit-address-family

#### Configuración R2

ip route 0.0.0.0 0.0.0.0 loopback 0 ipv6 route ::/0 loopback 0 router bgp 500 bgp router-id 2.2.2.2 neighbor 209.165.200.225 remote-as 300 neighbor 2001:db8:200::1 remote-as 300 address-family ipv4 neighbor 209.165.200.225 activate no neighbor 2001:db8:200::1 activate network 2.2.2.2 mask 255.255.255.255 network 0.0.0.0 exit-address-family address-family ipv6 no neighbor 209.165.200.225 activate neighbor 2001:db8:200::1 activate network 2001:db8:2222::/128 network ::/0 exit-address-family

#### Configuración R3

router ospf 4 router-id 0.0.4.3 network 10.63.11.0 0.0.0.255 area 0 network 10.63.13.0 0.0.0.255 area 0 exit ipv6 router ospf 6 router-id 0.0.6.3 exit interface e1/0 ipv6 ospf 6 area 0 exit interface e1/1 ipv6 ospf 6 area 0 exit end

#### **Configuración D1**

router ospf 4 router-id 0.0.4.131 network 10.63.10.0 0.0.0.255 area 0 network 10.63.100.0 0.0.0.255 area 0 network 10.63.101.0 0.0.0.255 area 0 network 10.63.102.0 0.0.0.255 area 0 passive-interface default no passive-interface e1/2 exit ipv6 router ospf 6 router-id 0.0.6.131 passive-interface default no passive-interface e1/2 exit interface e1/2 ipv6 ospf 6 area 0 exit interface vlan 100 ipv6 ospf 6 area 0 exit interface vlan 101 ipv6 ospf 6 area 0 exit interface vlan 102 ipv6 ospf 6 area 0 exit end

#### **Configuración D2**

router ospf 4 router-id 0.0.4.132 network 10.63.11.0 0.0.0.255 area 0 network 10.63.100.0 0.0.0.255 area 0 network 10.63.101.0 0.0.0.255 area 0 network 10.63.102.0 0.0.0.255 area 0 passive-interface default no passive-interface e1/2 exit *ipv6 router ospf 6* router-id 0.0.6.132 passive-interface default no passive-interface e1/0 exit interface e1/0 ipv6 ospf 6 area 0 exit interface vlan 100 ipv6 ospf 6 area 0 exit interface vlan 101 ipv6 ospf 6 area 0 exit interface vlan 102 ipv6 ospf 6 area 0 exit end

Figura 14. Show ip route desde R1

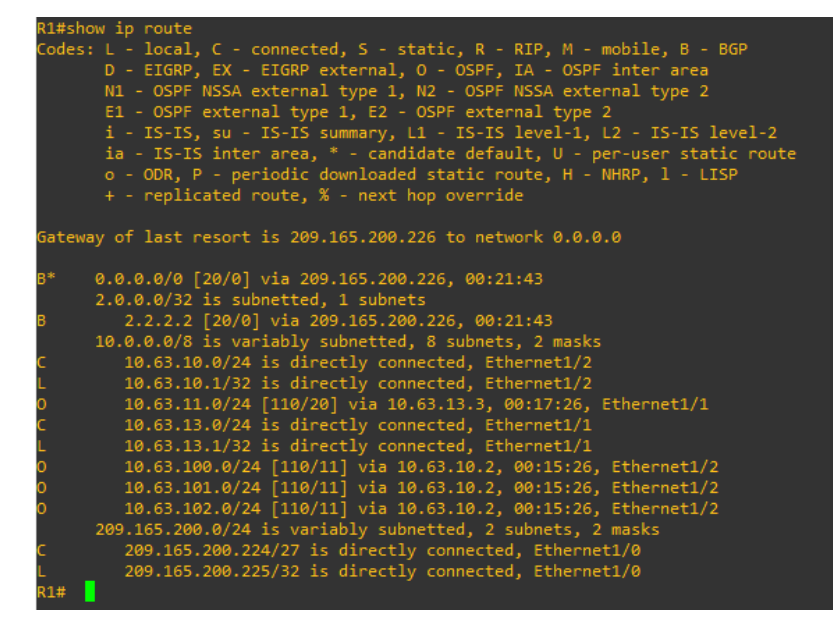

Figura 15. Show ip route desde R3

| R3#show ip ospf neighbor<br>Neighbor ID Pri State Dead Time Address Interface<br>0.0.4.1 1 FULL/DR 00:00:33 10.63.13.1 Ethernet1                                                                                                    | /1       |
|----------------------------------------------------------------------------------------------------|----------|
| Neighbor ID Pri State Dead Time Address Interface<br>0.0.4.1 1 FULL/DR 00:00:33 10.63.13.1 Ethernet1                                                                                                    | /1       |
| 0.0.4.1 1 FULL/DR 00:00:33 10.63.13.1 Ethernet1                                                                                                    | 1        |
|                                                                                                    |          |
| R3#show ip route                                                                                                    |          |
| <pre>Codes: L - local, C - connected, S - static, R - RIP, M - mobile, B - BGP<br/>D - EIGRP, EX - EIGRP external, O - OSPF, IA - OSPF inter area<br/>N1 - OSPF NSSA external type 1, N2 - OSPF NSSA external type 2<br/>E1 - OSPF external type 1, E2 - OSPF external type 2<br/>i - IS-IS, su - IS-IS summary, L1 - IS-IS level-1, L2 - IS-IS level-<br/>ia - IS-IS inter area, * - candidate default, U - per-user static ro<br/>o - ODR, P - periodic downloaded static route, H - NHRP, 1 - LISP<br/>+ - replicated route, % - next hop override</pre> | 2<br>Jte |
| Gateway of last resort is 10.63.13.1 to network 0.0.0.0                                                                                                    |          |
| 0*E2 0.0.0.0/0 [110/1] via 10.63.13.1, 00:18:51, Ethernet1/1                                                                                                    |          |
| 10.0.0.0/8 is variably subnetted, 8 subnets, 2 masks                                                                                                    |          |
| 0 10.63.10.0/24 [110/20] via 10.63.13.1, 00:18:51, Ethernet1/1                                                                                                    |          |
| C 10.63.11.0/24 is directly connected, Ethernet1/0                                                                                                    |          |
| L 10.63.11.1/32 is directly connected, Ethernet1/0                                                                                                    |          |
| C 10.63.13.0/24 is directly connected, Ethernet1/1                                                                                                    |          |
| L 10.63.13.3/32 is directly connected, Ethernet1/1                                                                                                    |          |
| 0 10.63.100.0/24 [110/21] via 10.63.13.1, 00:16:45, Ethernet1/1                                                                                                    |          |
| 0 10.63.101.0/24 [110/21] via 10.63.13.1, 00:16:45, Ethernet1/1                                                                                                    |          |
| 0 10.63.102.0/24 [110/21] via 10.63.13.1, 00:16:45, Ethernet1/1                                                                                                    |          |
| R3#                                                                                                    |          |

Figura 16. Show ip ospf neighbor desde R1

| R1#show ip ospf | neigh | bor      |           |            |             |
|-----------------|-------|----------|-----------|------------|-------------|
| Neighbor ID     | Pri   | State    | Dead Time | Address    | Interface   |
| 0.0.4.3         | 1     | FULL/BDR | 00:00:34  | 10.63.13.3 | Ethernet1/1 |
| 0.0.4.131       | 1     | FULL/BDR | 00:00:35  | 10.63.10.2 | Ethernet1/2 |

Figura 17. Show ip ospf neighbor desde D1

| Neighbor ID    | Pri | State   | Dead Time | Address    | Interface   |
|----------------|-----|---------|-----------|------------|-------------|
| 0.0.4.1<br>D1# | 1   | FULL/DR | 00:00:36  | 10.63.10.1 | Ethernet1/2 |

## Parte 4: configurar la redundancia del primer salto

| Task# | Task                                                                   | Specification                                                                                                    | Points |
|-------|------------------------------------------------------------------------|----------------------------------------------------------------------------------------------------|--------|
| 4.1   | On D1, create IP SLAs that test the reachability of R1 interface E1/2. | <ul> <li>Create two IP SLAs.</li> <li>Use SLA number 4 for IPv4.</li> <li>Use SLA number 6 for IPv6.</li> <li>The IP SLAs will test availability of R1 E1/2 interface every 5 seconds.</li> <li>Schedule the SLA for immediate implementation with no end time.</li> <li>Create an IP SLA object for IP SLA 4 and one for IP SLA 6.</li> </ul> | 2      |

Tabla 4. Configuración de tareas parte 4

|     |                            | • Use track number <b>4</b> for IP SLA 4.                                    |   |
|-----|----------------------------|------------------------------------------------------------------------------|---|
|     |                            | • Use track number 6 for IP SLA 6.                                           |   |
|     |                            | • The tracked objects should notify D1 if the IP SLA state                   |   |
|     |                            | changes from down to up after 10 seconds, or from up to                      |   |
|     |                            | down after 15 seconds.                                                       |   |
|     | On D2, create IP SLAs      | Create two IP SLAs.                                                          |   |
|     | that test the reachability | • Use SLA number <b>4</b> for IPv4.                                          |   |
|     | of R3 interface E1/0.      | • Use SLA number <b>6</b> for IPv6.                                          |   |
|     |                            | The IP SLAs will test availability of R3 E1/0 interface every 5              |   |
|     |                            | seconds.                                                                     |   |
|     |                            | Schedule the SLA for immediate implementation with no end                    |   |
| 4.2 |                            | time.                                                                        | 2 |
|     |                            | Create an IP SLA object for IP SLA 4 and one for IP SLA 6.                   |   |
|     |                            | • Use track number 4 for IP SLA 4.                                           |   |
|     |                            | • Use track number 6 for IP SLA 6.                                           |   |
|     |                            | <ul> <li>The tracked objects should notify D1 if the IP SLA state</li> </ul> |   |
|     |                            | changes from down to up after 10 seconds, or from up to                      |   |
|     |                            | down after 15 seconds.                                                       |   |
|     | On D1, configure           | D1 is the primary router for VLANs 100 and 102; therefore,                   |   |
|     | HSRPv2.                    | their priority will also be changed to 150.                                  |   |
|     |                            | Configure HSRP version 2.                                                    |   |
|     |                            | Configure IPv4 HSRP group <b>104</b> for VLAN 100:                           |   |
|     |                            | • Assign the virtual IP address <b>10.63.100.254</b> .                       |   |
|     |                            | • Set the group priority to <b>150</b> .                                     |   |
|     |                            | • Enable preemption.                                                         |   |
|     |                            | • Track object 4 and decrement by 60.                                        |   |
|     |                            | Configure IPv4 HSRP group <b>114</b> for VLAN 101:                           |   |
|     |                            | • Assign the virtual IP address <b>10.63.101.254</b> .                       |   |
|     |                            | • Enable preemption.                                                         |   |
|     |                            | • Track object 4 to decrement by 60.                                         |   |
|     |                            | Configure IPv4 HSRP group <b>124</b> for VLAN 102:                           |   |
|     |                            | • Assign the virtual IP address <b>10. 63.102.254</b> .                      |   |
|     |                            | • Set the group priority to <b>150</b> .                                     |   |
| 13  |                            | • Enable preemption.                                                         | 1 |
| 4.5 |                            | • Track object 4 to decrement by 60.                                         | + |
|     |                            | Configure IPv6 HSRP group <b>106</b> for VLAN 100:                           |   |
|     |                            | • Assign the virtual IP address using <b>ipv6 autoconfig</b> .               |   |
|     |                            | • Set the group priority to <b>150</b> .                                     |   |
|     |                            | • Enable preemption.                                                         |   |
|     |                            | • Track object 6 and decrement by 60.                                        |   |
|     |                            | Configure IPv6 HSRP group <b>116</b> for VLAN 101:                           |   |
|     |                            | • Assign the virtual IP address using <b>ipv6 autoconfig</b> .               |   |
|     |                            | • Enable preemption.                                                         |   |
|     |                            | • Track object 6 and decrement by 60.                                        |   |
|     |                            | Configure IPv6 HSRP group <b>126</b> for VLAN 102:                           |   |
|     |                            | • Assign the virtual IP address using <b>ipv6 autoconfig.</b>                |   |
|     |                            | • Set the group priority to <b>150</b> .                                     |   |
|     |                            | • Enable preemption.                                                         |   |
|     |                            | • Track object 6 and decrement by 60.                                        |   |
|     | On D2 configure            | D2 is the primary router for VI AN 101, therefore, the priority              |   |
| 4.4 | HSRPv2.                    | will also be changed to 150.                                                 |   |
|     |                            |                                                                              |   |

| Configure HSRP version 2.                                                            |
|--------------------------------------------------------------------------------------|
| Configure IPv4 HSRP group <b>104</b> for VLAN 100:                                   |
| • Assign the virtual IP address <b>10.63.100.254</b> .                               |
| • Enable preemption.                                                                 |
| • Track object 4 and decrement by 60.                                                |
| Configure IPv4 HSRP group <b>114</b> for VLAN 101:                                   |
| • Assign the virtual IP address <b>10.63.101.254</b> .                               |
| • Set the group priority to 150.                                                     |
| • Enable preemption.                                                                 |
| <ul> <li>Track object 4 to decrement by 60.</li> </ul>                               |
| Configure IPv4 HSRP group <b>124</b> for VLAN 102:                                   |
| • Assign the virtual IP address 10.63.102.254                                        |
| Enable preemption                                                                    |
| • Track object 4 to decrement by 60                                                  |
| Configure IPv6 HSRP group <b>106</b> for VLAN 100 <sup>o</sup>                       |
| • Assign the virtual IP address using <b>inv6 autoconfig</b>                         |
| Fnable preemption                                                                    |
| <ul> <li>Track object 6 and decrement by 60</li> </ul>                               |
| Configure IPv6 HSRP group <b>116</b> for VI AN 101:                                  |
| • Assign the virtual IP address using <b>inv6</b> autoconfig                         |
| • Set the group priority to 150                                                      |
| Set the group priority to 130.                                                       |
| <ul> <li>Enable preclimption.</li> <li>Treat chiest 6 and decrement by 60</li> </ul> |
| • Track object o and decrement by 60.                                                |
| Configure in vo model gloup 120 for v LAIN 102.                                      |
| • Assign the virtual IP address using <b>ipvo autoconfig.</b>                        |
| • Enable preemption.                                                                 |
| • Track object 6 and decrement by 60.                                                |

4.1 - En D1, cree IP SLA que prueben la accesibilidad de la interfaz E1/2 de R1.

Cree dos IP SLA.

- Utilice el SLA número 4 para IPv4. *ip sla 4*
- Utilice el SLA número 6 para IPv6. *ip sla 6*

Los IP SLA probarán la disponibilidad de la interfaz R1 E1/2 cada 5 segundos. *icmp-echo 10.63.10.1 frequency 5 exit ip sla 6 icmp-echo 2001:db8:100:1010::1 frequency 5 exit*  Programe el SLA para implementación inmediata sin tiempo de finalización. *ip sla schedule 4 life forever start-time now ip sla schedule 6 life forever start-time now* 

Cree un objeto IP SLA para IP SLA 4 y otro para IP SLA 6.

• Utilice el número de pista 4 para IP SLA 4. track 4 ip sla 4

• Use la pista número 6 para IP SLA 6. *track 6 ip sla 6* 

Los objetos rastreados deben notificar a D1 si el estado de IP SLA cambia de abajo a arriba después de 10 segundos, o de arriba a abajo después de 15 segundos. *delay down 10 up 15 exit* 

4.2 - En D2, cree IP SLA que prueben la accesibilidad de la interfaz E1/0 de R3.

Cree dos IP SLA.

• Utilice el SLA número 4 para IPv4. *ip sla 4* 

• Utilice el SLA número 6 para IPv6. ip sla 6

```
Los IP SLA probarán la disponibilidad de la interfaz R3 E1/0 cada 5 segundos.

icmp-echo 10.63.11.1

frequency 5

exit

icmp-echo 2001:db8:100:1011::1

frequency 5

exit
```

Programe el SLA para implementación inmediata sin tiempo de finalización. *ip sla schedule 4 life forever start-time now ip sla schedule 6 life forever start-time now* 

Cree un objeto IP SLA para IP SLA 4 y otro para IP SLA 6.

• Utilice el número de pista 4 para IP SLA 4. track 4 ip sla 4 • Use la pista número 6 para IP SLA 6. *track 6 ip sla 6* 

Los objetos rastreados deben notificar a D1 si el estado de IP SLA cambia de abajo a arriba después de 10 segundos, o de arriba a abajo después de 15 segundos. *delay down 10 up 15 exit* 

4.3 - En D1, configure HSRPv2.

D1 es el enrutador principal para las VLAN 100 y 102; por lo tanto, su prioridad también se cambiará a 150. *interface vlan 100* 

Configure la versión 2 de HSRP. *standby version 2* 

Configure el grupo 104 de HSRP de IPv4 para la VLAN 100:

- Asigne la dirección IP virtual 10.63.100.254.
- Establezca la prioridad del grupo en 150.
- Habilitar preferencia.

• Siga el objeto 4 y disminuya en 60. standby 104 ip 10.63.100.254 standby 104 priority 150 standby 104 preempt standby 104 track 4 decrement 60

Configure el grupo 114 de HSRP de IPv4 para la VLAN 101:

- Asigne la dirección IP virtual 10.63.101.254.
- Habilitar preferencia.

• Seguimiento del objeto 4 para disminuir en 60. interface vlan 101 standby version 2 standby 114 ip 10.63.101.254 standby 114 preempt standby 114 track 4 decrement 60 Configure el grupo 124 de HSRP de IPv4 para la VLAN 102:

- Asigne la dirección IP virtual 10.63.102.254.
- Establezca la prioridad del grupo en 150.
- Habilitar preferencia.
- Seguimiento del objeto 4 para disminuir en 60.

interface vlan 102 standby version 2 standby 124 ip 10.63.102.254 standby 124 priority 150 standby 124 preempt standby 124 track 4 decrement 60

Configure el grupo 106 de HSRP de IPv6 para la VLAN 100:

- Asigne la dirección IP virtual mediante la configuración automática de ipv6.
- Establezca la prioridad del grupo en 150.
- Habilitar preferencia.

• Siga el objeto 6 y disminuya en 60. standby 106 ipv6 autoconfig standby 106 priority 150 standby 106 preempt standby 106 track 6 decrement 60

Configure el grupo 116 de HSRP de IPv6 para la VLAN 101:

- Asigne la dirección IP virtual mediante la configuración automática de ipv6.
- Habilitar preferencia.
- Siga el objeto 6 y disminuya en 60. standby 116 ipv6 autoconfig standby 116 preempt standby 116 track 6 decrement 60

Configure el grupo 126 de HSRP de IPv6 para la VLAN 102:

- Asigne la dirección IP virtual mediante la configuración automática de ipv6.
- Establezca la prioridad del grupo en 150.
- Habilitar preferencia.
- Siga el objeto 6 y disminuya en 60. standby 126 ipv6 autoconfig standby 126 priority 150 standby 126 preempt standby 126 track 6 decrement 60

#### *4.4 -* En D2, configure HSRPv2.

D2 es el enrutador principal para la VLAN 101; por lo tanto, la prioridad también se cambiará a 150. *interface vlan 101* 

Configure la versión 2 de HSRP. *standby version 2* 

Configure el grupo 104 de HSRP de IPv4 para la VLAN 100:

- Asigne la dirección IP virtual 10.63.100.254.
- Habilitar preferencia.

• Siga el objeto 4 y disminuya en 60. standby 104 ip 10.63.100.254 standby 104 preempt standby 104 track 4 decrement 60

Configure IPv4 HSRP group 114 for VLAN 101:

- Asigne la dirección IP virtual 10.63.101.254.
- Establezca la prioridad del grupo en 150.
- Habilitar preferencia.
- Seguimiento del objeto 4 para disminuir en 60.

standby 114 ip 10.63.101.254 standby 104 priority 150 standby 114 preempt standby 114 track 4 decrement 60

Configure el grupo 124 de HSRP de IPv4 para la VLAN 102:

- Asigne la dirección IP virtual 10.63.102.254.
- Habilitar preferencia.
- Seguimiento del objeto 4 para disminuir en 60.

standby 124 ip 10.63.102.254 standby 124 preempt standby 124 track 4 decrement 60 Configure el grupo 106 de HSRP de IPv6 para la VLAN 100:

- Asigne la dirección IP virtual mediante la configuración automática de ipv6.
- Habilitar preferencia.

• Siga el objeto 6 y disminuya en 60. standby 106 ipv6 autoconfig standby 106 preempt standby 106 track 6 decrement 60

Configure el grupo 116 de HSRP de IPv6 para la VLAN 101:

- Asigne la dirección IP virtual mediante la configuración automática de ipv6.
- Establezca la prioridad del grupo en 150.
- Habilitar preferencia.
- Siga el objeto 6 y disminuya en 60.

standby 116 ipv6 autoconfig standby 116 priority 150 standby 116 preempt standby 116 track 6 decrement 60

Configure el grupo 126 de HSRP de IPv6 para la VLAN 102:

- Asigne la dirección IP virtual mediante la configuración automática de ipv6.
- Habilitar preferencia.
- Siga el objeto 6 y disminuya en 60. standby 126 ipv6 autoconfig standby 126 preempt standby 126 track 6 decrement 60

### Configuración D1

ip sla 4 icmp-echo 10.63.10.1 frequency 5 exit ip sla 6 icmp-echo 2001:db8:100:1010::1 frequency 5 exit ip sla schedule 4 life forever start-time now ip sla schedule 6 life forever start-time now track 4 ip sla 4 delay down 10 up 15 exit track 6 ip sla 6 delay down 10 up 15 exit interface vlan 100 standby version 2 standby 104 ip 10.63.100.254 standby 104 priority 150 standby 104 preempt standby 104 track 4 decrement 60 standby 106 ipv6 autoconfig standby 106 priority 150 standby 106 preempt standby 106 track 6 decrement 60 exit interface vlan 101 standby version 2 standby 114 ip 10.63.101.254 standby 114 preempt standby 114 track 4 decrement 60 standby 116 ipv6 autoconfig standby 116 preempt standby 116 track 6 decrement 60 exit interface vlan 102 standby version 2 standby 124 ip 10.63.102.254 standby 124 priority 150 standby 124 preempt standby 124 track 4 decrement 60 standby 126 ipv6 autoconfig standby 126 priority 150 standby 126 preempt standby 126 track 6 decrement 60 exit end

#### Configuración D2

ip sla 4 icmp-echo 10.63.11.1 frequency 5 exit ip sla 6 icmp-echo 2001:db8:100:1011::1 frequency 5

exit ip sla schedule 4 life forever start-time now ip sla schedule 6 life forever start-time now track 4 ip sla 4 delay down 10 up 15 exit track 6 ip sla 6 delay down 10 up 15 exit interface vlan 100 standby version 2 standby 104 ip 10.63.100.254 standby 104 preempt standby 104 track 4 decrement 60 standby 106 ipv6 autoconfig standby 106 preempt standby 106 track 6 decrement 60 exit interface vlan 101 standby version 2 standby 114 ip 10.63.101.254 standby 114 priority 150 standby 114 preempt standby 114 track 4 decrement 60 standby 116 ipv6 autoconfig standby 116 priority 150 standby 116 preempt standby 116 track 6 decrement 60 exit interface vlan 102 standby version 2 standby 124 ip 10.63.102.254 standby 124 preempt standby 124 track 4 decrement 60 standby 126 ipv6 autoconfig standby 126 preempt standby 126 track 6 decrement 60 exit end

#### Switch D1

#### Switch D2

interface Vlan100 ip address 10.63.100.1 255.255.255.0 . standby version 2 standby 104 ip 10.63.100.254 standby 104 priority 150 standby 104 preempt standby 104 track 4 decrement 60 standby 106 preempt standby 106 track 6 decrement 60 ipv6 address FE80::D1:2 link-local ipv6 address 2001:DB8:100:100::1/64 ipv6 ospf 6 area 0 ip address 10.63.101.1 255.255.255.0 standby version 2 standby 114 ip 10.63.101.254 standby 114 preempt standby 114 track 4 decrement 60 standby 116 ipv6 autoconfig standby 116 preempt standby 116 track 6 decrement 60 ipv6 address FE80::D1:3 link-local ipv6 address 2001:DB8:100:101::1/64 . ipv6 ospf 6 area 0 interface Vlan102 ip address 10.63.102.1 255.255.255.0 standby version 2 standby 124 ip 10.63.102.254 standby 124 priority 150 standby 124 preempt standby 124 track 4 decrement 60 standby 126 ipv6 autoconfig standby 126 priority 150 standby 126 preempt standby 126 track 6 decrement 60 ipv6 address FE80::D1:4 link-local ipv6 address 2001:DB8:100:102::1/64 ipv6 ospf 6 area 0 router-id 0.0.4.131 passive-interface default no passive-interface Ethernet1/2 network 10.63.10.0 0.0.0.255 area 0 network 10.63.100.0 0.0.0.255 area 0 network 10.63.101.0 0.0.0.255 area 0 network 10.63.102.0 0.0.0.255 area 0

```
interface Vlan100
ip address 10.63.100.2 255.255.255.0
standby version 2
standby 104 ip 10.63.100.254
standby 104 preempt
standby 104 track 4 decrement 60
standby 106 ipv6 autoconfig
standby 106 preempt
standby 106 track 6 decrement 60
ipv6 address FE80::D2:2 link-local
ipv6 address 2001:DB8:100:100::2/64
ipv6 ospf 6 area 0
interface Vlan101
ip address 10.63.101.2 255.255.255.0
standby version 2
standby 114 ip 10.63.101.254
standby 114 priority 150
standby 114 preempt
standby 114 track 4 decrement 60
standby 114 track 4 decrement 60
standby 116 ipv6 autoconfig
standby 116 priority 150
standby 116 preempt
standby 116 track 6 decrement 60
ipv6 address FE80::D2:3 link-local
ipv6 address 2001:DB8:100:101::2/64
ipv6 ospf 6 area 0
ip address 10.63.102.2 255.255.255.0
standby version 2
standby 124 ip 10.63.102.254
standby 124 preempt
standby 124 track 4 decrement 60
standby 126 ipv6 autoconfig
standby 126 preempt
standby 126 track 6 decrement 60
ipv6 address FE80::D2:4 link-local
ipv6 address 2001:DB8:100:102::2/64
ipv6 ospf 6 area 0
router-id 0.0.4.132
passive-interface default
no passive-interface Ethernet1/2
network 10.63.11.0 0.0.0.255 area 0
network 10.63.100.0 0.0.0.255 area 0
network 10.63.101.0 0.0.0.255 area 0
```

network 10.63.102.0 0.0.0.255 area 0

### CONCLUSIONES

- Mediante IEEE 802.1Q se permiten redes de área local virtual (VLAN) en una red Ethernet, utilizando switches y puentes para el direccionamiento de tramas.
- Los enlaces truncados permiten transportar tramas de datos en varias VLAN mediante la identificación de su etiqueta asignada.
- Gracias al protocolo RSTP se determina mediante algunas reglas la mejor manera de enrutar datos evitando redundancia en dicha red.
- Se realiza la configuración de protocolos IPv4 e IPv6 dando como resultado una red completamente convergente.
- Se realiza con éxito comandos ping de IPv4 e IPv6 a la interfaz Loopback 0 desde los switches D1 y D2.

#### **REFERENCIAS BIBLIOGRÁFICAS**

- Acerca del Border Gateway Protocol (BGP). (2022). Obtenido de https://www.watchguard.com/help/docs/fireware/12/es-419/Content/es-419/dynamicrouting/bgp\_about\_c.html
- CISCO. (s.f.). ¿Qué es un router? Obtenido de https://www.cisco.com/c/es\_mx/solutions/small-business/resourcecenter/networking/what-is-a-router.html
- Crear una red WAN en varias ciudades. (2022). Obtenido de https://www.tecnologiainformatica.es/Practicas-con-Packet-tracer/Red-WAN-3-Ciudades/
- Edgeworth, B. G. (2020). CCNP and CCIE Enterprise Core ENCOR 350-401. Obtenido de CISCO Press (Ed). Advanced Spanning Tree.: 350-401. https://1drv.ms/b/s!AAIGg5JUgUBthk8
- *Funcionamiento de EtherChannel.* (s.f.). Obtenido de Conceptos del agregado de enlaces: https://www.sapalomera.cat/moodlecf/RS/3/course/module3/3.1.2.3/3.1.2.3. html
- Marcelo. (10 de agosto de 2020). CCNA Dsde Cero. Obtenido de https://ccnadesdecero.com/curso/ospf/
- Monitoreo de acuerdos de nivel de servicio (SLA) de IP. (2022). Obtenido de ManageEngine: https://www.manageengine.com/latam/netflow/monitoreode-ipsla.html#:~:text=%C2%BFQu%C3%A9%20es%20Cisco%20IP%20SLA,serv idores%20de%20aplicaciones%20de%20red.
- Networking Academy. (2022). Obtenido de CCNP Enterprise Core II-2022 16-04: https://lms.netacad.com/course/view.php?id=1427594
- Protocolo de configuración dinámica de host (DHCP). (21 de septiembre de 2022). Obtenido de Microsoft: https://learn.microsoft.com/es-es/windowsserver/networking/technologies/dhcp/dhcp-top
- Que es RSTP. (11 de junio de 2020). Obtenido de https://ccnadesdecero.com/curso/rstp/

- Redes de área local virtuales (VLAN). (03 de marzo de 2021). Obtenido de IBM: https://www.ibm.com/docs/es/aix/7.1?topic=cards-virtual-local-areanetworks
- Rouse, M. (2022). *Topología de red.* Obtenido de https://www.computerweekly.com/es/definicion/Topologia-dered#:~:text=Una%20topolog%C3%ADa%20de%20red%20es,de%20las%20 estaciones%20de%20trabajo.